# **C** E<sup>-igakukai</sup> 本人情報変更・パーソナル設定について

### ■本人情報について(1P~9P)

\*登録している基本情報や、勤務先情報などが変わった際にこちらで変更することが可能です。 変更した情報は各学会で共有されます。情報が変わった際には随時更新を行ってください。

■パーソナル設定について(10P~12P)

\*e 医学会パスワードの変更、担当診療科などをこちらで設定することが可能です。 ご自身の専門情報・所属学会等(パーソナル情報)をご登録いただくと、e 医学会では、その専門分野・所 属学会にマッチした情報を提供することができます。トップ画面には設定したパーソナル情報に マッチ した情報が表示されます

# 1. 本人情報変更の手順

■①マイページへログイン

e 医学会 | Dとパスワードを入力し、マイページへログインします。 ※未登録の場合は、「ユーザー登録」より登録作業を行ってください。

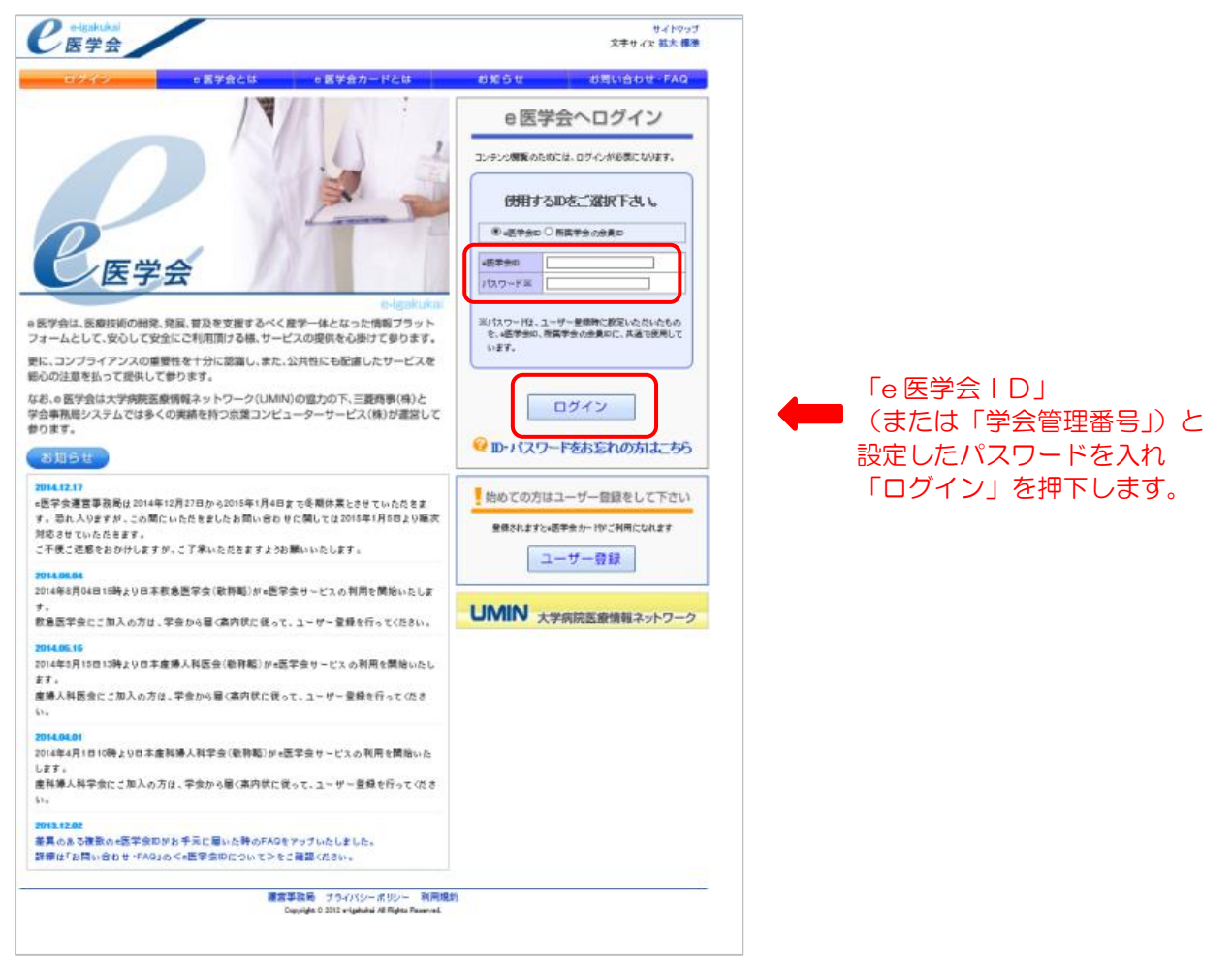

■②「本人情報変更」を選択

・マイページグイン後、画面の左部に「学会関連メニュー」が表示されます。

メニュー内の「本人情報変更」を選択します。

e-igakukai 先生のマイベージ 医学会 文字サイズ 拡大 標準 研修会・セミナー 動画配信 専門医単位 アンケート Myスケジュール 合ホーム 安全性情報 04.19 医薬品·医療機器等安全性情報 第332号(厚生労働省) 03.15 医薬品·医療機器等安全性情報 第331号(厚生労働省) 02.09 医薬品·医療機器等安全性情報 第330号(厚生労働省) 続きを見る ④先生への連絡/おすすめの新着 学会関連メニュ 学会からの最新のお知らせ 学会より 本人情報変更 学会を選択 全て ▼ 選択 続きを見る ▶ 06.08 第72回日本産科婦人科学会学術集会長候補者の公募について(日産婦) 学会会費状況 ▶ 06.03 第2回「診療ガイドライン – 産科編 2017」コンセンサスミーティング用資料を 企業より 掲載しました。(日産婦) **重門 医**単位 昭会 06.03 第3回「診療ガイドラインー婦人科外来編 2017」コンセンサスミーティング用 資料を掲載しました。(日産婦) 申込·参加履歷照会 続きを見る ▶ 0520 第2回「診療ガイドラインー婦人科外来編 2017」コンセンサスミーティング用 資料を掲載しました。(日産婦) 一所属学会メニューー 動画配信 ▶ 05.19「産科婦人科用語集・用語解説集 改訂第4版」コンセンサスミーティングの 🕘 日本産科婦人科学会 資料を掲載しました。(日産婦) >動画一覧はこちら 続きを見る 学会関連の動画 e医学会メニュ ▶ 08.26 【指導医講習会(第65回・第67回)】指導医 養成に向け 研修会・セミナ 研修会・セミナー て/一歩先行く指導医になるために(日産婦) ▶ 06.24 【専攻医教育ブログラム (第67回)】 婦人科悪性腫瘍と 動面配信 > 研修会・セミナー情報をもっと見る 血栓塞栓症(日産婦) アンケート ▶ 06.24 【専攻医教育ブログラム (第67回)】内視鏡手術(日産 学会研修会の情報 開催日の近いものから表示しています 婦) パーソナル設定 ▶ 06.17 道北産婦人科医会6月学術講演会「過多月経·月経困難症の治療Up ▶ 06.24 【専攻医教育ブログラム (第67回)】 原発性無月経の パスワード変更 Date ~LNG-IUSを中心に~」(日産婦) 単 診断と治療(日産婦) ▶ 06.24 【専攻医教育ブログラム (第67回)】 続発性無月経(日 ▶ 06.17 道北産婦人科医会6月学術講演会(日産婦) 単単 Myスケジュール 産婦) ▶ 06.17 道南産婦人科医会学術講演会「婦人科悪性腫瘍に対する腹腔鏡・ロボッ Sun Man Tue Wed The Rd Sal ト手術一今後の展望」(日産婦) 単 企業関連の動画 3 4 5 6 7 8 9 ▶ 06.17 道南産婦人科医会学術講演会(日産婦) 単単 10 11 12 13 14 15 16 ▶ 06.17 平成28年度 第3回大分県産婦人科医会·大分産科婦人科学会研修会 
 10
 11
 12
 13
 14
 15
 16

 17
 18
 19
 20
 21
 22
 23

 24
 25
 26
 27
 28
 29
 30
 アンケート (日産婦) 単単 0617 平成28年度 第3回大分県産婦人科医会・大分産科婦人科学会研修会 「こども虐待防止につながる"特別義子縁組制度セミナー"~産婦人科施設およ ▶ 06:10 日本産科婦人科学会 学術講演会 <e医学会ユーザー アンケート> (e医学会) NEW 31 >使い方はこちら び行政が関わる特別養子縁組制度について~」(日産婦)単 続きを見る ▶ 06.17 葛飾区医師会 産婦人科医会 集談会「症例検討会」(日産婦)単 e医学会からのお知らせ ▶ 06.17 葛飾区医師会 産婦人科学会集談会(日産婦) 単単 運営情報 ▶ 06.17 第227回広島県南部地区産婦人科医会学術講演会「子宮内膜症への腹 FAQ 腔鏡下手術と術後薬物療法」(日産婦)単 - 히려고 해배다 호텔 | 의중 소생(法課(순소 / 미호텔)) 🛗 🎬

#### ■③「基本情報変更」について

・氏名、登録アドレス、生年月日の変更を行う場合は「基本情報」を選択のうえ変更を行います。 タブが「基本情報変更」になっているかを確認し変更を行い、画面下部の「確認」を押下します。

| n e-igakukai |                                        |                     |               |              | 1///////           |                 |         | グアウト |  |
|--------------|----------------------------------------|---------------------|---------------|--------------|--------------------|-----------------|---------|------|--|
| 医学会          |                                        |                     |               |              | 先                  | 生のマイベージ         | 文字サイズ 抽 | 太 標準 |  |
| ホーム研修会・t     | セミナー                                   | 動画配信                |               | 專門           | 門医単位               | アンケート           | Myスケジュ  | JL   |  |
| 本人情報変更       |                                        | 基本情                 | 報 勤<br>1.修正 » | )務先情<br>2.確謬 | 報 地方学会<br>忍 » 3.完了 | 異動申請            |         |      |  |
|              | 本人情報の3<br>修正内容を入力<br>※この変更内容<br>連携学会 E | 。<br>タブ<br>う<br>ること | )゙「基z<br>こをご  | 本情<br>確認     | 報」にな<br>!くださ!      | ってい<br>い。 F変更はこ | 55      |      |  |
|              | 日本産婦人科                                 | 医会につきまして            | はメールアドレ       | / スのみの       | 連携となります。           | 詳細はこちら          |         |      |  |
|              | メールアドレス<br>※は必須入力で                     | र<br><sub>ब</sub> ् |               |              |                    |                 |         |      |  |
|              | メールアドレス                                | e-igakuka           | i-mailmag@    | )kcs-grp.c   | co.jp              | ※確認のため再入力       |         |      |  |
|              | メールアドレス                                | 2                   |               |              |                    | ※確認のため再入力       |         |      |  |
|              |                                        |                     |               |              |                    |                 |         |      |  |
|              | 基本情報                                   |                     | W 5800        | 1000 1       |                    |                 |         |      |  |
|              | 口                                      | 6                   | 姓e医子会(        | (JSOG,JA     | AOG,J 名連宮<br>夕UNF  |                 |         |      |  |
|              | 全角力ナ氏名                                 | E                   | 対イーイガイ        |              | 名向ンI               | イジムキョク          |         |      |  |
|              | 旧姓                                     |                     |               |              |                    |                 |         |      |  |
|              | 性别米                                    |                     | 男 •           | ]            |                    |                 |         |      |  |
|              | 生年月日 <del>※</del>                      |                     | 1999 • 年      | 1 月          | 1 • 🗄              |                 |         |      |  |
|              | 職業※                                    |                     | 医師            | New Joy 4    | • その他 [            |                 |         |      |  |
|              | 38+94600                               | 免許(資格)              | 取得年           | 17 김 14분은    |                    |                 |         |      |  |
|              | 資格僅別<br>資格番号<br>(例)                    | 卒業/在学<br>卒業/見込      | 校名<br>年月      |              | <b>一</b><br>「▼年    | ▼月              |         |      |  |
|              |                                        | 自宅情報                |               |              |                    |                 |         |      |  |
|              |                                        | 郵便番号(               | <b>⋡角〉</b> ※  | 105          | - 0014             |                 |         |      |  |
|              |                                        | 都道府県※               |               | 東京都          | 5 🔻                |                 |         |      |  |
|              |                                        | 住所米                 |               | 港区芝          | 3-3-1              |                 |         |      |  |
|              |                                        | 電話番号(3              | <b>羊角)</b>    | 03           | -5441              | -7757           |         |      |  |
|              |                                        | 電話番号26              | 半角〉           |              |                    |                 |         |      |  |
|              |                                        | FAX番号(当             | ≦角)           |              | H                  | -               |         |      |  |
|              |                                        | FAX番号(当             | :角)           |              | <br>確認             |                 |         |      |  |

・変更確認画面が表示されます。変更前の内容と見比べ、変更内容の確認ができましたら「確定」をして完了

## です。

| 本人情報の変更確認                 | そけいます。                           |                    |                                                                                                    |              |
|---------------------------|----------------------------------|--------------------|----------------------------------------------------------------------------------------------------|--------------|
| 修正内容を確認して、幅<br>※この変更内容は、以 | 航達いなけれは確定ホタンを押<br>下のご所属学会に連携されます | トレてくだきい。<br>f。     |                                                                                                    |              |
| 連携学会 日本 産科                | 婦人科学会                            |                    |                                                                                                    | ]            |
|                           |                                  |                    |                                                                                                    |              |
| メールアドレス                   |                                  |                    |                                                                                                    |              |
| 1                         | 変更前の内容                           | 変更行                | 多の内容                                                                                                    |              |
| メールアドレス                   |                                  | 0                  |                                                                                                    | -            |
| メールアドレフ2                  |                                  |                    | ///////////////////////////////////////                                                                                                    |              |
|                           |                                  |                    |                                                                                                    |              |
| 基本情報                      |                                  |                    |                                                                                                    |              |
|                           |                                  | 2 24 - 45 - 25 - 2 |                                                                                                    |              |
| 民名<br>ローマ字氏名              | e医学爱(JSUG) 18<br>EIGAKUKAI UNEL  | IMUK YOKU<br>認要務局  | ●医学会 争扬局<br>EIGAKUKAI JIMUKYOKU                                                                                                    | <b>愛更箇</b> 別 |
| かな氏名                      | イーイガクカイ ウン                       | ノエイジムキョク           | イーイガクカイ ジムキョク                                                                                                    | 赤字にな         |
| 旧姓                        | 2                                |                    |                                                                                                    |              |
| 性別                        | 男                                | 8                  | 男                                                                                                    |              |
| 生年月日                      | 1999年 01月 01日                    |                    | 1999年 01月 01日                                                                                                    |              |
| 職業                        | 医師                               |                    | 医師                                                                                                    | -            |
| 资格種別                      | 医師                               |                    | 医師                                                                                                    |              |
| 資格認定番号                    | 3692581470aa                     |                    | 3692581470aa                                                                                                    |              |
| (医師の場合は医糖剤                | <b>能号)</b>                       |                    |                                                                                                    |              |
| 免許 (资格)取得年                |                                  |                    |                                                                                                    | -            |
| 卒業/在学校名                   | A DAMAGE AND A                   |                    |                                                                                                    | _            |
| 卒業/見込 年月                  | 年月                               |                    | 年月                                                                                                    |              |
| 郵便物送付先                    |                                  |                    |                                                                                                    | 1            |
|                           |                                  |                    |                                                                                                    |              |
| 自宅情報                      |                                  |                    |                                                                                                    |              |
| 郵便番号                      | 105-0014                         | 105-0              | 0014                                                                                                    | 1            |
| 都道府県                      | 東京都                              | 東京都                | ß                                                                                                    |              |
| 住所                        | 港区芝3-3-1                         | 港区加                | <u></u> <u></u> <u></u> <u></u> <u></u> <u></u> <u></u> <u></u> <u></u> <u></u> <u></u> <u></u> <u></u> <u></u> <u></u> <u></u> <u></u> <u></u> <u></u> |              |
|                           |                                  |                    |                                                                                                    |              |
|                           |                                  |                    |                                                                                                    |              |
| 電話番号                      | 03-5441-7757                     | 03-54              | 141-7757                                                                                                    | -            |
| 電話番号2                     |                                  |                    |                                                                                                    | -            |
| FAX番号                     |                                  |                    |                                                                                                    |              |

※確定後は登録されたメールアドレスにメールが送信されます。ご確認をお願い致します。

■④「勤務先情報変更」について

・勤務先、勤務形態、郵送物送付先の変更を行う場合は「勤務先情報」タブを選択のうえ変更を行います。

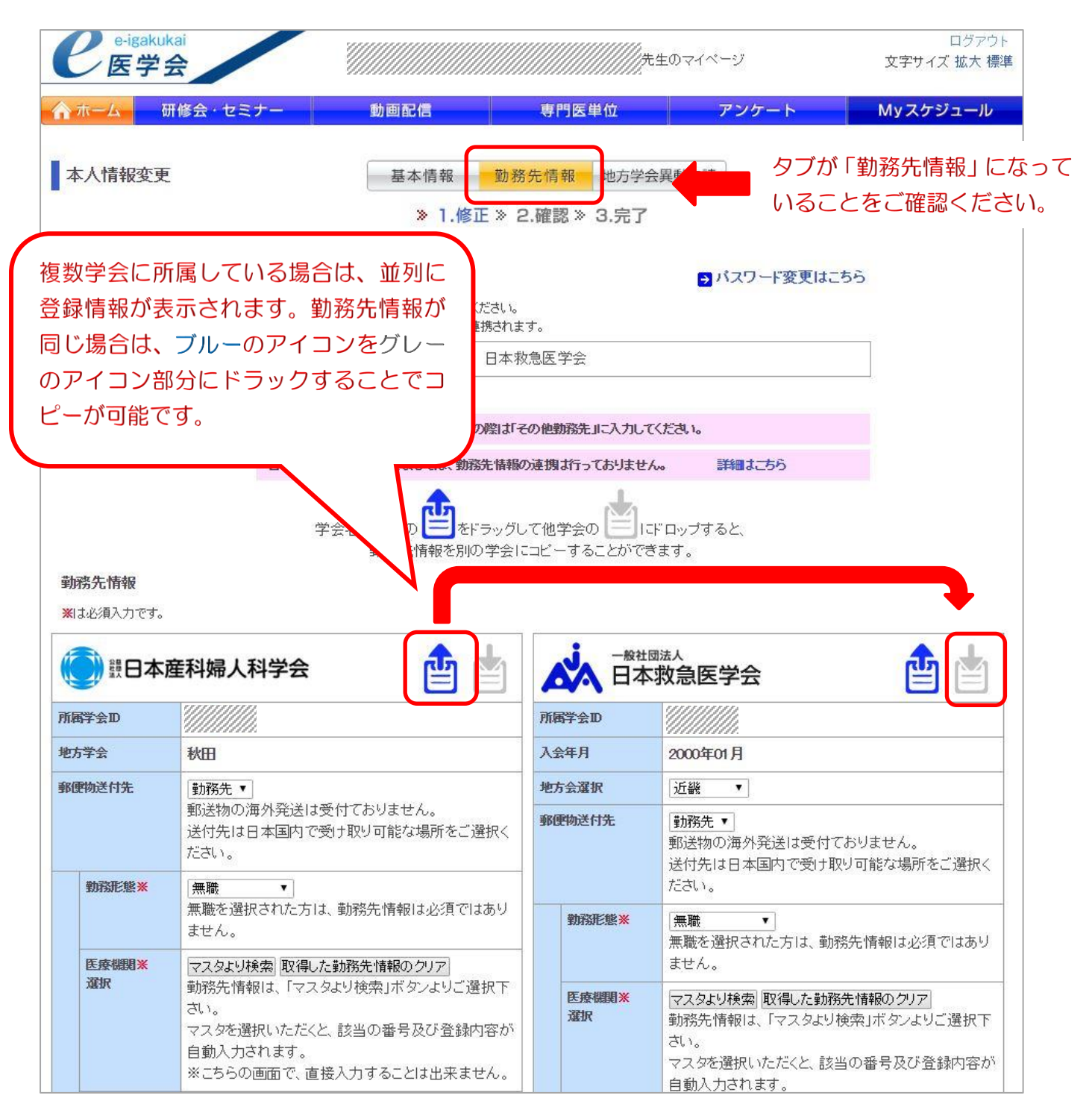

・勤務先を変更する際は、「マスタより検索」ボタンを押して、該当の勤務先を検索します。 ※自由入力したい場合は、「マスタより検索」より「該当なし」を選択してください。

|     | 意思本國                          | <b>崔科婦人科学会</b>                                                                                                    |                                          |                                                                                                    |
|-----|-------------------------------|----------------------------------------------------------------------------------------------------|------------------------------------------|----------------------------------------------------------------------------------------------------|
| 届   | 岸会D                           | 90000006                                                                                                    | 所属学会D                                    | >0001                                                                                                    |
| 方   | 学会                            | 秋田                                                                                                    | 入会年月                                     | 2000年01月                                                                                                    |
| Æ   | 物送付先                          | 勤務先 ▼                                                                                                    | 地方会選択                                    | 近畿                                                                                                    |
|     | 24777F-45.w                   | 動送物の海外発送は受付ておりません。<br>送付先は日本国内で受け取り可能な場所をご選択く<br>ださい。                                                                                                    | 郵便物送付先                                   | 動務先▼<br>郵送物の海外発送は受付ておりません。<br>送付先は日本国内で受け取り可能な場所をご選択く<br>だか。                                                                                                    |
|     | 新用品化器米                        | ○ 二、一、一、一、一、一、一、一、一、一、一、一、一、一、一、一、一、一、一、一                                                                                                    | 勤務形態※                                    |                                                                                                    |
|     | 医庚酮期*<br>灌択                   | マスタより狭常、以得した動物先情報のクリア<br>動物先情報は、「マスタより検索」ボタンよりご選択下<br>さい。<br>マスタを選<br>「マスタより検索」を<br>「マスタより検索」を                                                                                                    | 医療機関 <b>※</b><br>灌訳                      | マスタより検索 取得した勤務先情報のクリア<br>動務先情報は、「マスタより検索」ボタンよりご選択下<br>さい。<br>マスタを選択いただくと、該当の番号及び登録内容が<br>自動入力されます。                                                                                                    |
|     | 郵便番号米                         | 切下します                                                                                                    | 5                                        | ※こちらの画面で、直接入力することは出来ません。                                                                                                    |
|     | 都道府県米                         |                                                                                                    | 郵便番号※                                    | 230 - 0062                                                                                                    |
| り際た | 勤務先名称※                        |                                                                                                    | 都道府県※                                    | 神奈川県 ▼                                                                                                    |
| -   | 部署名                           |                                                                                                    | 73<br>先<br>勤務先名称》                        | (富十軍機病院)                                                                                                    |
|     | 役職                            |                                                                                                    | 部署名                                      |                                                                                                    |
|     | 住所※                           |                                                                                                    | 役職                                       |                                                                                                    |
|     |                               |                                                                                                    | 住所※                                      | 構造市轄県区豊岡町 21-1                                                                                                    |
|     |                               |                                                                                                    |                                          |                                                                                                    |
|     | 2 e-igaku<br>医学               | Jkai<br>会<br>研修会・セミナー 動画配信                                                                                                    | 専門医単                                     | ログアウト<br>ガキ生のマイページ 文字サイズ 拡大 標準<br>立 アンケート Myスケジュール                                                                                                    |
|     | ₽-igaku<br>医学                 | ukai<br>会<br>研修会・セミナー 動画配信<br>医療機関マスター                                                                                                    | <sup>専門医単(</sup><br>検索する                 | D                                                                                                    |
|     | <mark>ク</mark> e-igaku<br>医学  | ukai<br>会<br>研修会・セミナー 動画配信<br>医療機関マスター<br>下記より検索してください                                                                                                    | <sup>専門医単(</sup><br>検索する<br>を押下し         | <sup>ログアクト</sup><br>大学サイズ 拡大 標<br>な アンケート<br>Myスケジュール<br>る勤務地の情報を入力し、「検索」<br>します。(検索条件は一部でも検索                                                                                                    |
|     | ₽-igaku<br>医学                 | ukai<br>研修会・セミナー 動画配信<br>医療機関マスター<br>下記たり検索してください<br>検索条件                                                                                                    | <sup>専門医単(</sup><br>検索する<br>を押下し<br>可能でる | <sup>ログアウト</sup>                                                                                                    |
|     | <mark>ク</mark> e-igaku<br>医学  | はai       研修会・セミナー     動画配信       医療機関マスター       下記より検索してください<br>検索条件       郵便番号(半角)                                                                                                    | <b>専門医単</b><br>検索する<br>を押下し<br>可能です      | <sup>ログアクト</sup>                                                                                                    |
|     | <mark>ク</mark> e-igaku<br>医学  | ukai<br>会<br>研修会・セミナー 動画配信<br>医療機関マスター<br>下記より検索して(ださい)<br>検索条件<br>郵便番号(半角)<br>電話番号(半角)                                                                                                    | <b>専門医単</b><br>検索する<br>を押下し<br>可能です      | ログアウト     ログアウト       エ     アンケート     Myスケジュール       S勤務地の情報を入力し、「検索」       します。(検索条件は一部でも検索       す。)                                                                                                    |
|     | <b>ク</b> e-igaku<br>灰字        | Jkai       会       研修会・セミナー       動画配信       医療機関マスター       下記より検索してください       検索条件       郵便番号(半角)       電話番号(半角)       名称                                                                                                    | <b>専門医単</b><br>検索する<br>を押下し<br>可能です      | ログアウト     ログアウト       カ     アンケート     Myスケジュール       る勤務地の情報を入力し、「検索」       します。(検索条件は一部でも検索       す。)                                                                                                    |
|     | <mark>2 e-igaku</mark><br>东ーム | はai       研修会・セミナー     動画配信       医療機関マスター       下記より検索してください。       検索条件       郵便番号(半角)       電話番号(半角)       名称       所在地     東京都 ・ 浅区                                                                                                    | 専門医単<br>検索する<br>を押下し<br>可能です             | ログアウト         大生のマイページ         文字サイズ 拡大 標準         エアンケート       Myスケジュール         S勤務地の情報を入力し、「検索」         します。(検索条件は一部でも検索         す。)         1         1         1         1         1         1         1         1         1         1         1         1         1         1         1         1         1         1         1         1         1         1         1         1         1         1         1         1         1         1         1         1         1         1         1         1         1         1         1 |
|     | <mark>ク</mark> e-igaku<br>医学  | ukai<br>会<br>研修会・セミナー 動画配信<br>医療機関マスター<br>下記とり検索してください<br>検索条件<br>郵便番号(半角)<br>全称<br>所在地 東京都 ▼ 港区<br>検索                                                                                                    | <b>専門医単</b><br>検索する<br>を押下し<br>可能です      | ログアクト     ログアクト       エロシケート     Myスケジュール       S勤務地の情報を入力し、「検索」       します。(検索条件は一部でも検索       コの一致で検索します。       コの一致で検索します。                                                                                                    |
|     | <mark>2 e-igaku</mark><br>东ーム | 小ai            研修会・セミナー         動画配信             医療機関マスター             下記より検索してください         検索条件             郵便番号(半角)             電話番号(半角)             電話番号(半角)             な称             所在地             東京都             東京都             後索 | 専門医単<br>検索する<br>を押下し<br>可能です             | ログアクト     ログアクト       カ     アンケート       Myスケジュール       S勤務地の情報を入力し、「検索」       します。(検索条件は一部でも検索       す。)                                                                                                    |

| 医療機關                                                                                                    | 関マスター                                                                                                    |                                                                                                    |                                                                                                    |                                                                                                    |
|----------------------------------------------------------------------------------------------------|----------------------------------------------------------------------------------------------------|----------------------------------------------------------------------------------------------------|----------------------------------------------------------------------------------------------------|----------------------------------------------------------------------------------------------------|
| ■ <sup>広</sup> 康城<br>該当                                                                                                   | <u></u>                                                                                                    |                                                                                                    |                                                                                                    |                                                                                                    |
| 該当                                                                                                    |                                                                                                    | (                                                                                                    | ,<br>抽出された勤務先に該当のものた                                                                                                    | が無い場                                                                                                    |
|                                                                                                    | パックキャックステートについたり ペコートトック・フィート・ショー                                                                                                    | 大山大山大林四一大田                                                                                                    |                                                                                                    |                                                                                                    |
| 「該                                                                                                    | 当なし」ボタンを押下し、ご自身                                                                                                    | で情報を入力してくた                                                                                                    |                                                                                                    |                                                                                                    |
| 検索                                                                                                    | 索条件                                                                                                    |                                                                                                    | こちらを選択した場合、自田人ス                                                                                                    | コか可能                                                                                                    |
| <b>郵便番号(</b> )                                                                                                    | (角)                                                                                                    |                                                                                                    | となります。                                                                                                    | J                                                                                                    |
| <b>東</b> 新華동()                                                                                                    | F                                                                                                    |                                                                                                    |                                                                                                    |                                                                                                    |
|                                                                                                    |                                                                                                    |                                                                                                    |                                                                                                    | _                                                                                                    |
| 治称                                                                                                    |                                                                                                    |                                                                                                    | ご使究します。                                                                                                    |                                                                                                    |
| 所在地                                                                                                    | 東京都▼港区                                                                                                    |                                                                                                    |                                                                                                    |                                                                                                    |
|                                                                                                    | and and a second second s |                                                                                                    |                                                                                                    |                                                                                                    |
| 名称                                                                                                    |                                                                                                    | 所在地                                                                                                    |                                                                                                    |                                                                                                    |
| 名称<br>社会福祉法人 恩賜財団母                                                                                                    | 计子逻育会附属逻育病院(旧)                                                                                                    | <b>所在地</b><br>東京都 港区南麻布                                                                                                    | 五丁目6華8号                                                                                                    | 選択                                                                                                    |
| 名称<br>社会福祉法人 恩賜期1団母<br>東京慈恵会医科大学附属病                                                                                       | 3子愛育会附属愛育病院(旧)<br>病院                                                                                                    | <b>所在地</b><br>東京都 港区南麻布<br>東京都 港区西新橋                                                                                                | 五丁目6番8号<br>三丁目19番18号                                                                                                    | 選択<br>選択<br>選択                                                                                                    |
| 名称<br>社会福祉法人 恩赐则团母<br>東京慈惠会医科大学附属师<br>東京高輪病院                                                                              | 4755566666<br>4子愛育会附属愛育病院(旧)<br>病院                                                                                                    | <b>所在地</b><br>東京都 港区南麻布<br>東京都 港区西新橋<br>東京都 港区高輪三                                                                                   | 五丁目6番8号<br>三丁目19番18号<br>二丁目10番11号                                                                                                    | 選択<br>選択<br>選択<br>選択                                                                                                    |
| 名称<br>社会福祉法人 恩賜州団母<br>東京慈恵会医科大学附属保<br>東京高輪病院<br>虎の門病院                                                                     | 3-2-2型育会附属愛育病院(IE)<br>病院                                                                                                    | <b>所在地</b><br>東京都 港区南麻布<br>東京都 港区西新橋<br>東京都 港区高輪三<br>東京都 港区虎/門:                                                                     | :五丁目6番8号<br>3三丁目19番18号<br>1丁目10番11号<br>二丁目2番2号                                                                                                    | 選択<br>選択<br>選択<br>選択<br>選択                                                                                                    |
| 名称<br>社会福祉法人 恩赐财团母<br>東京慈惠会医科大学附属佣<br>東京高輪病院<br>虎の門病院<br>東京都済生会中央病院<br>医療法人財田 厚生会 土                                       | 2004年4440<br>2子愛育会附属愛育病院(旧)<br>病院                                                                                                    | <b>所在地</b><br>東京都 港区南麻布<br>東京都 港区西新橋<br>東京都 港区高輪三<br>東京都 港区虎ノ門:<br>井田: 六わた                                                          | <sup>111</sup><br>11日19番18号<br>11日19番18号<br>11日10番11号<br>11日2番2号<br><b>勤務先の由に該当のちのがあ</b>                                                                                                    | 選択       選択       選択       選択       選択       選択       選択       選択                                                                                                    |
| 名称<br>社会福祉法人 恩賜制团母<br>東京慈惠会医科大学附属原<br>東京高編病院<br>虎の門病院<br>東京都済生会中央病院<br>医療法人財団 厚生会 古<br>一 之補医院                             | 3-2受育会附属愛育病院(IE)<br>病院<br>川橋病院                                                                                                    | 所在地           東京都 港区南麻布           東京都 港区高齢三           東京都 港区高齢三           東京都 港区虎ノ門:           抽出された                                | ETTE6番8号<br>ETTE19番18号<br>ITE10番11号<br>ITE2番2号<br>勤務先の中に該当のものがあ                                                                                                    | 選択       選択       選択       選択       選択       選択       選択       選択       選択       選択       選択                                                                                                    |
| 名称<br>社会福祉法人 恩賜財団母<br>東京慈恵会医科大学附属服<br>東京高輪病院<br>虎の門病院<br>東京都済生会中央病院<br>医療法人財団 厚生会 古<br>二之橋医院<br>阿郎内科小児科医院                 | 27-22 育会附属愛育病院(旧)<br>病院<br>川橋病院                                                                                                    | 所在地           東京都 港区南麻布           東京都 港区西新橋           東京都 港区高齢三           東京都 港区虎ノ門:           抽出された           った場合は                | <sup>1111日6番8号</sup><br>11日19番18号<br>11日10番11号<br>11日2番2号<br>11日2番2号<br>11日2<br>11日2<br>11日<br>11日 | 選択       選択       選択       選択       選択       選択       選択       選択       選択       選択       選択       選択       選択                                                                                  |
| 名称<br>社会福祉法人 恩賜則团母<br>東京慈惠会医科大学附属师<br>東京高輪病院<br>虎の門病院<br>東京都済生会中央病院<br>医療法人財団 厚生会 古<br>二之橋医院<br>阿部内科小児科医院<br>横浜ゴム健康保険組合診療 | 子愛育会附属愛育病院(旧)                                                                                                    | 所在地           東京都 港区南麻布           東京都 港区西新橋           東京都 港区高輪三           東京都 港区虎ノ門           抽出された           った場合は           選択した勤 | <sup>法工目6番8号</sup><br>SET目19番18号<br>IT目10番11号<br>IT目2番2号<br>S勤務先の中に該当のものがあ<br>「選択」を押下します。<br>P務先名称と住所が入力されま                                                                                                    | 選択       選択       選択       選択       選択       選択       選択       選択       選択       選択       選択       選択       選択       選択       選択       選択       選択       選択       選択       選択       選択       選択 |

・変更確認画面が表示されます。複数学会所属している場合は、学会変更毎に確認を行います。前の内容と見 比べ、変更内容の確認ができましたら「確定」をして完了です。

| 本人                                                        | 情報の変更確                                                                                                    | 認を行います。                                                                                                    |                                                                                                    |                               |
|-----------------------------------------------------------|----------------------------------------------------------------------------------------------------|----------------------------------------------------------------------------------------------------|----------------------------------------------------------------------------------------------------|-------------------------------|
| 修正1<br>※この                                                | 内容を確認して、間<br>)変更内容は、以                                                                                                    | 間違いなければ確定ボタンを押下してください<br>下のご所属学会に連携されます。                                                                                                    | lo                                                                                                    |                               |
| 連携                                                        | 学会 日本産                                                                                                    | 科婦人科学会(日本救急医学会)                                                                                                    |                                                                                                    |                               |
|                                                           |                                                                                                    |                                                                                                    |                                                                                                    |                               |
| 8                                                         | 本救急医学会に                                                                                                    | っきまして海外施設の際は「その他勤務先」」                                                                                                    | こ入力してください。                                                                                                    |                               |
| 8                                                         | 本產婦人科医会同                                                                                                    | こつきましては、勤務先情報の連携は行って                                                                                                    | おりません。詳細はこちら                                                                                                    |                               |
| 勤税                                                        | 先情報                                                                                                    |                                                                                                    |                                                                                                    |                               |
|                                                           |                                                                                                    | 変更前の内容                                                                                                    | 変更後(****                                                                                                    |                               |
| 学会                                                        | ŧ                                                                                                    | 日本産科婦人科学会                                                                                                    | 学会名をて                                                                                                    | 「確認ください」                      |
| 所属                                                        | 祥会D                                                                                                    | V///////                                                                                                    | , , , , , , , , , , , , , , , , , , , ,                                                                            |                               |
| 地方                                                        | 学会                                                                                                    | 秋田                                                                                                    |                                                                                                    |                               |
| 郵便                                                        | 的送付先                                                                                                    | 勤務先                                                                                                    | 勤務先                                                                                                    |                               |
| 勤                                                         | 勤務形態                                                                                                    | 無職                                                                                                    | 開業                                                                                                    | 変更箇所のみ                        |
| 務先                                                        | 郵便番号                                                                                                    | 1//////                                                                                                    | 111111                                                                                                    | 赤字になりま                        |
|                                                           | 都道府県                                                                                                    |                                                                                                    |                                                                                                    | 3.3 12.0. 9.0.                |
|                                                           | 勃務先名称                                                                                                    |                                                                                                    |                                                                                                    |                               |
|                                                           | 部著名<br>役職                                                                                                    |                                                                                                    |                                                                                                    |                               |
|                                                           | 住所                                                                                                    |                                                                                                    |                                                                                                    |                               |
|                                                           |                                                                                                    |                                                                                                    |                                                                                                    |                               |
| 学                                                         |                                                                                                    | 日本救急医学会                                                                                                    | 学会名をご                                                                                                    | 確認ください。                       |
| 学                                                         | ,<br>http://www.com/com/com/com/com/com/com/com/com/com/                                                                                                    | 日本救急医学会                                                                                                    | 学会名をご                                                                                                    | 確認ください。                       |
| 学: 所加                                                     | ☆<br>新学会D<br>5会                                                                                                    | 日本救急医学会                                                                                                    |                                                                                                    | 確認ください。                       |
| 学:<br>所1<br>地2<br>郵1                                      | ☆<br>群学会D<br>行会<br>要物送付先                                                                                                    | 日本救急医学会<br>////////////////////////////////////                                                                                                    | 学会名をご<br>近畿<br>動務先                                                                                                 | 確認ください。                       |
| 学:<br>所加<br>地元<br>郵1<br>勤                                 | ☆<br>略学会DD<br>5会<br>即物送付先<br>動務形態                                                                                                    | 日本救急医学会<br>////////////////////////////////////                                                                                                    | 学会名をご<br>近畿<br>動務先<br>関業                                                                                           | 確認ください。<br>- 変更箇所のみ           |
| 学: 所和                                                     | <ul> <li>A</li> <li>A</li> <li>B</li> <li>B</li> <li>B</li> <li>B</li> <li>B</li> <li>B</li> <li>B</li> <li>B</li> <li>B</li> <li>B</li> <li>B</li> <li>B</li> <li>B</li> <li>B</li> <li>C</li> <li>C</li></ul>                                                                                                    | 日本救急医学会       近畿       動務先       薫職                                                                                                    | 学会名をご<br>近畿                                                                                                    | 確認ください。<br>変更箇所のみ<br>赤字になりま   |
| 学:<br>所加 地 郵 勤務先                                          | ☆<br>寄学会D<br>ち会<br>更物送付先<br>勤務形態<br>郵便番号<br>都道府県                                                                                                    | 日本救急医学会<br>////////////////////////////////////                                                                                                    | 学会名をご<br>近畿<br>動務先<br>M来                                                                                           | 確認ください。<br>変更箇所のみ<br>赤字になりま   |
| 学: 所加 地 勤務先                                               | ☆<br>案学会D<br>5会<br>野物送付先<br>野務形態<br>郵便番号<br>都道府県<br>野務先名称<br>2000                                                                                                    | 日本教急医学会       近畿       助務先       素職                                                                                                    | 学会名をご<br>近畿<br>動務先<br>開業                                                                                           | 確認ください。<br>- 変更箇所のみ<br>赤字になりま |
| 学:<br>所加<br>地:<br>郵                                       | <ul> <li>素</li> <li>案学会D</li> <li>方会</li> <li>野物送付先</li> <li>野弥形態</li> <li>野健番号</li> <li>都道府県</li> <li>野務先名称</li> <li>診署名</li> <li>役職</li> </ul>                                                                                                    | 日本教急医学会 近畿 動務先 系職                                                                                                    | 学会名をご<br>近畿<br>動務先<br>開東                                                                                           | 確認ください。<br>変更箇所のみ<br>赤字になりま   |
| 学: 所加 地 郵 勤務先                                             | <ul> <li>★</li> <li>★</li> <li>★</li> <li>★</li> <li>★</li> <li>●</li> <li>●</li></ul>                                                                                                    | 日本教急医学会       近畿       動飛先       薫職                                                                                                    | 学会名をご<br>近畿<br>動務先<br>開業                                                                                           | 確認ください。<br>変更箇所のみ<br>赤字になりま   |
| 学:<br>所1<br>1<br>1<br>1<br>1<br>3<br>3<br>3<br>3<br>先     | <ul> <li>★</li> <li>■</li> <li>■</li> <li>■</li> <li>●</li> <li>●</li> <li>●</li> <li>●</li> <li>●</li> <li>●</li> <li>●</li> <li>○</li> <li>○</li></ul>                                                                                                    | 日本救急医学会       近畿       到務先       蒸職                                                                                                    | 学会名をご<br>近畿<br>動務先<br>開業                                                                                           | 確認ください。<br>変更箇所のみ<br>赤字になりま   |
| 学: 所加 地 郵                                                 | <ul> <li>□</li> <li>□</li></ul>                                                                                                    | 日本教急医学会<br>近畿<br>助務先<br>素職<br>がのからののののののののののののののののののののののののののののののののののの                                                                                                    | 学会名をご<br>近畿<br>動務先<br>開業                                                                                           | 確認ください。<br>変更箇所のみ<br>赤字になりま   |
| 学: 所加 地 勤務先                                               | <ul> <li>株</li> <li>■         ■         ■         ■         ■         ■         ●         ■         ●         ●         ●         ●         ●         ●         ●         ●         ●         ●         ●         ●         ●         ●         ●         ●         ●         ●         ●         ●         ●         ●         ●         ●         ●         ●         ●         ●         ●         ●         ●         ●         ●         ●         ●         ●         ●         ●         ●         ●         ●         ●         ●         ●         ●         ●         ●         ●         ●         ●         ●         ●         ●         ●         ●         ●         ●         ●         ●         ●         ●         ●         ●         ●         ●         ●         ●         ●         ●         ●         ●         ●         ●         ●         ●         ●         ●         ●         ●         ●         ●         ●         ●         ●         ●         ●         ●         ●         ●         ●         ●         ●         ●         ●         ●         ●         ●         ●         ●         ●         ●         ●         ●         ●         ●         ●         ●         ●         ●         ●         ●</li></ul>                                                                                                    | 日本教急医学会         近畿         助務先         素職         「」」」」         (1)         (2)         (2)         (3)         (3)         (3)         (3)         (3)         (3)                                                                                                    | 学会名をご<br>近畿<br>動務先<br>開業                                                                                           | 確認ください。<br>変更箇所のみ<br>赤字になりま   |
| 学: 所加<br>地: 郵到<br>教務先                                     | <ul> <li>株</li> <li>(1)</li> <li>(1)</li></ul>                                                                                                    | 日本教急医学会<br>近畿<br>動務先<br>意職<br>ののののの<br>ののののののののののののののののののののののののののの                                                                                                    | 学会名をご<br>近畿<br>動務先<br>M来<br>ののののの<br>にののののののののののののののののののののののののののののの                                                | 確認ください。<br>変更箇所のみ<br>赤字になりま   |
| 学: 所加 地 勤務先                                               | <ul> <li>★</li> <li>■</li> <li>■</li> <li>●</li> <li>●</li></ul>                                                                                                    | 日本救急医学会         近畿         動務先         原職         ()         ()         ()         ()         ()         ()         ()         ()         ()         ()         ()         ()         ()         ()         ()         ()         ()         ()         ()         ()         ()         ()         ()         ()         ()         ()         ()         ()         ()         ()         ()         ()         ()         ()         ()         ()         ()         ()         ()         ()         ()         ()         ()         ()         ()         ()         ()         ()         ()         ()         () | 学会名をご<br>近畿<br>動務先<br>開業<br>(G-000-000                                                                             | 確認ください。<br>変更箇所のみ<br>赤字になりま   |
| 学:<br>所1 地, 郵1<br>勤務先                                     | <ul> <li>★</li> <li>■</li> <li>■</li> <li>●</li> <li>●<td>日本教急医学会         近畿         動務先         原職         ()         ()         ()         ()         ()         ()         ()         ()         ()         ()         ()         ()         ()         ()         ()         ()         ()         ()         ()         ()         ()         ()         ()         ()         ()         ()         ()         ()         ()         ()         ()         ()         ()         ()         ()         ()         ()         ()         ()         ()         ()         ()         ()         ()         ()         ()         ()         ()         ()         ()         ()</td><td>学会名をご<br/>近畿<br/>動務先<br/>M業<br/>(G-000-000)</td><td>確認ください。<br/>変更箇所のみ<br/>赤字になりま</td></li></ul> | 日本教急医学会         近畿         動務先         原職         ()         ()         ()         ()         ()         ()         ()         ()         ()         ()         ()         ()         ()         ()         ()         ()         ()         ()         ()         ()         ()         ()         ()         ()         ()         ()         ()         ()         ()         ()         ()         ()         ()         ()         ()         ()         ()         ()         ()         ()         ()         ()         ()         ()         ()         ()         ()         ()         ()         ()         () | 学会名をご<br>近畿<br>動務先<br>M業<br>(G-000-000)                                                                            | 確認ください。<br>変更箇所のみ<br>赤字になりま   |
| <ul><li>学 所加</li><li>地 郵</li><li>勤務先</li><li>その</li></ul> | <ul> <li>本</li> <li>本</li> <li>-</li> <li>-</li></ul>                                                                                                    | 日本教急医学会<br>近畿<br>動務先<br>素職<br>ののののののののののののののののののののののののののののののののののの                                                                                                    | 学会名をご<br>近畿<br>動務先<br>開業<br>の<br>の<br>の<br>の<br>の<br>の<br>の<br>の<br>の<br>の<br>の<br>の<br>の<br>の<br>の<br>の<br>の<br>の | 確認ください。<br>変更箇所のみ<br>赤字になりま   |
| 学:所加 地 郵税 勤務先 その他勤                                        | <ul> <li>★</li> <li>★</li></ul>                                                                                                    | 日本教急医学会<br>近畿<br>動務先<br>素職<br>ののののののののののののののののののののののののののののののののののの                                                                                                    | 学会名をご<br>近畿<br>動務先<br>M来<br>(0-000-000)                                                                            | 確認ください。<br>変更箇所のみ<br>赤字になりま   |
| 学:所加 地 勤務先 その他勤務生                                         | <ul> <li>★</li> <li>■</li> <li>■</li> <li>■</li> <li>●</li> <li>●<td>日本教急医学会<br/>近畿<br/>動務先<br/>素職<br/>のののののの<br/>ののののののの<br/>ののののののののののののののののの</td><td>学会名をご<br/>近畿<br/>動務先<br/>開業<br/>(G-000-000)</td><td>確認ください。<br/>- 変更箇所のみ<br/>赤字になりま</td></li></ul>                                                                                                    | 日本教急医学会<br>近畿<br>動務先<br>素職<br>のののののの<br>ののののののの<br>ののののののののののののののののの                                                                                                    | 学会名をご<br>近畿<br>動務先<br>開業<br>(G-000-000)                                                                            | 確認ください。<br>- 変更箇所のみ<br>赤字になりま |
| 学:所加 地 郵 勤務先 その他勤務先                                       | <ul> <li>★</li> <li>■</li> <li>■</li> <li>■</li> <li>●</li> <li>●<td>日本教急医学会<br/>近畿<br/>助務先<br/>素職<br/>ののののののの<br/>のののののののの<br/>ののののののののののののののの</td><td>学会名をご<br/>近畿<br/>動務先<br/>M業<br/>(G-000-0000)<br/>(G-0000-0000)</td><td>確認ください。<br/>変更箇所のみ<br/>赤字になりま</td></li></ul>                                                                                                    | 日本教急医学会<br>近畿<br>助務先<br>素職<br>ののののののの<br>のののののののの<br>ののののののののののののののの                                                                                                    | 学会名をご<br>近畿<br>動務先<br>M業<br>(G-000-0000)<br>(G-0000-0000)                                                          | 確認ください。<br>変更箇所のみ<br>赤字になりま   |
| 学:所加 地 郵 勤務先 その他勤務先                                       | <ul> <li>★</li> <li>■</li> <li>■</li> <li>■</li> <li>●</li> <li>●<td>日本教急医学会<br/>近畿<br/>動務先<br/>素職<br/>ののののののの<br/>のののののののの<br/>ののののののののののののののの</td><td>学会名をご<br/>近畿<br/>動務先<br/>開業<br/>(G-000-0000)<br/>(G-0000-0000)</td><td>確認ください。<br/>変更箇所のみ<br/>赤字になりま</td></li></ul>                                                                                                    | 日本教急医学会<br>近畿<br>動務先<br>素職<br>ののののののの<br>のののののののの<br>ののののののののののののののの                                                                                                    | 学会名をご<br>近畿<br>動務先<br>開業<br>(G-000-0000)<br>(G-0000-0000)                                                          | 確認ください。<br>変更箇所のみ<br>赤字になりま   |

※確定後は登録されたメールアドレスにメールが送信されます。ご確認をお願い致します。

■⑤「地方学会異動申請」について

・地方学会を異動される場合も e 医学会マイページにて異動申請が可能となっております。タブが「地方学会 異動申請」になっていることを確認し、該当の地方学会を選択し、「確認」を押下します。

| e-igakukai<br>医学会        |                                   | 先生のマイベージ                                                  | ログアウト<br>文字サイズ 拡大 標準 |
|--------------------------|-----------------------------------|-----------------------------------------------------------|----------------------|
| ☆ ホーム 研修会・セミナー           | 動画配信                              | 専門医単位 アンケート                                               | Myスケジュール             |
| 本人情報変更                   | 基本情報<br>※ 1.修正                    | 勤務先情報<br>地方学会異動申請<br>E ※ 2.確認 ※ 3.完了                      |                      |
| 地方学会異動申請                 |                                   | -                                                         |                      |
| <b>異動元</b> 秋田地方学会        |                                   | タブが「地方学                                                   | 会異動申請」に              |
|                          |                                   | なっていること                                                   | をご確認ください。            |
| 異動先地方学会を選択してください。        | $\mathbf{v}$                      |                                                           |                      |
| <b>異動洗</b> (◎ 東京地方学会(自宅) | ◎ 神奈川地方学会(動務                      | 先所在地) ○ その他から選択する ▼                                       |                      |
| トップページへ戻る 確認             |                                   |                                                           |                      |
| 2ž                       | 『宮事務局 ブライバシーボ!<br>Copyright © 2   | <sup>ノシー利用規</sup><br>in 2 e-isekukai AI<br>is当の異動先が無い     | 会を選択します。<br>場合は      |
|                          |                                   | 「その他から選択すす。                                               | る」より選択しま             |
|                          |                                   |                                                           |                      |
| e-igakukai<br>医学会        |                                   | <u>////////////////</u> 先生のマイベージ                          | ログアウト<br>文字サイズ 拡大 標準 |
| 合 ホーム 研修会・セミナー           | 動画配信                              | 専門医単位 アンケート                                               | Myスケジュール             |
| 本人情報変更                   |                                   |                                                           |                      |
|                          | » 1.修正                            | » 2.確認» 3.完了                                              |                      |
| 地方学会異動申請                 |                                   |                                                           |                      |
| 以下の地方子会への異動中請を行います。      |                                   | - 異動先の地方学会を確認し、                                           |                      |
| <b>異動元</b> 秋田地方学会        |                                   | 間違いない場合は「確認」                                              | を押下して                |
| <b>異動先</b> 神奈川地方学会       |                                   | 完了となります。                                                  |                      |
| ※異動元と異動先の地方学会を十分ご確認      | 、て確定してください。                       | 7                                                         |                      |
| 戻る 確定                    |                                   |                                                           |                      |
| <br>運                    | 営事務局 ブライバシーボリ:<br>Copyright © 201 | シー 利用規約 e医学会へのお問い合わせ<br>12 e-igskukai Al Rights Reserved. |                      |

※申請が受理された場合は異動先の地方学会よりメールが送信されます。ご確認ください。

## 2. パーソナル設定変更の手順

パーソナル設定では、パスワードやメールマガジンの配信を確認・変更することが可能となっております。 メールマガジンが届かない・受信したくない時は設定を確認・変更してください。

●①マイページへログイン
 e 医学会 | Dとパスワードを入力し、マイページへログインします。
 ※ログイン手順は、1-①(1ページ目)を参照ください。
 ※未登録の場合は、「ユーザー登録」より登録作業を行ってください。

#### ■②「パーソナル設定」を選択

・マイページグイン後、画面の左部に「e 医学会メニュー」が表示されます。メニュー内の「パーソナル設定」を選択します。

| ▲ ホーム 研修会                                                                                                    | ・セミナー                                                        | 動画配信                                                  | 専門医単位                           | アンケート                                                | Myスケジュール         |
|----------------------------------------------------------------------------------------------------|--------------------------------------------------------------|-------------------------------------------------------|---------------------------------|------------------------------------------------------|------------------|
| 2全性情報 04.19 医第<br>03.15 医第<br>02.09 医第                                                                                                    | 終品・医療機器等安全性情<br>終品・医療機器等安全性情<br>終品・医療機器等安全性情<br>終品・医療機器等安全性情 | 青報 第332号(厚生労働省)<br>青報 第331号(厚生労働省)<br>青報 第330号(厚生労働省) | (水志七 日 7                        |                                                      |                  |
|                                                                                                    |                                                              |                                                       | 初ごて 元 つ                         |                                                      |                  |
| 会関連メニュー                                                                                                    | 学会からの最                                                       | 新のお知らせ                                                |                                 | ●先生への連絡/おす                                           | すすめの新着           |
| 学会会員検索                                                                                                    | 1 A 5 5 6 A                                                  |                                                       |                                 | 学会より                                                 |                  |
| 本人情報変更                                                                                                    | 学会を選択全て                                                      | ▼選択                                                   |                                 |                                                      |                  |
| 計員検索用公開設定                                                                                                    | ▶ 06.08 第72回日本商                                              | 全科婦人科学会学術集会長候                                         | 補者の公募について(日産婦)                  |                                                      | 続きを見             |
| 学会会費状況                                                                                                    | ▶ 06.03 第2回「診療力                                              | ゴイドライン - 産科編 2017」コン                                  | ノセンサスミーティング用資料を                 | 企業より                                                 |                  |
| <b>軒</b> 155単位照会                                                                                                    | 摘載しました。(日)<br>▶ 06.03 第3回[診療#                                | 産婦)<br>ゴイドラインー 婦人科外李編の                                | コリコンセンサフミーティング田                 | H K G S                                              |                  |
| P込·参加履歷照会                                                                                                    | 資料を掲載しました                                                    | 。(日産婦)                                                | 5/11-2 C2 7 A2 7 A2 2 M         |                                                      | 続きを見             |
| 所属学会メニューー                                                                                                    | ▶ 05.20 第2回「診療力                                              | ゴイドライン-婦人科外来編 20<br>(中産場)                             | 017」コンセンサスミーティング用               | 6                                                    |                  |
| 日本産科婦人科学会                                                                                                    | <ul> <li>05.19「産科婦人科」</li> <li>※約を掲載しました</li> </ul>          | ·。(口座×=)<br>用語集·用語解説集 改訂第4<br>· (口座場)                 | 4版]コンセンサスミーティングの                | 動画配信                                                 | 、新売、町(+======    |
|                                                                                                    | ALL BROOK                                                    | -• (L1)±x#/                                           | 続きを見る                           | 学会問連の動画                                              | /動画一見はとう         |
| 学会メニュー                                                                                                    |                                                              |                                                       |                                 | → 云隅座の動画 ▶ 08.26 【指導医講習会(第65回・                       | 第67回)】指導医 養成に向け  |
| 肝修会・セミナー                                                                                                    | 研修会・セミナ                                                      | + —                                                   |                                 | て/一歩先行く指導医になるため                                      | bic(日産婦)         |
| 动画配信                                                                                                    |                                                              | > 研                                                   | F修会・セミナー情報をもっと見る                | <ul> <li>06.24 【専攻医教育プログラム<br/>血栓塞栓症(日産婦)</li> </ul> | (第67回)】婦人科悪性腫瘍   |
| 7ンケート<br>ペーリナル 部中                                                                                                    | 学会研修会の                                                       | 情報開催                                                  | 目の近いものから表示しています                 | ▶ 06.24 【専攻医教育プログラム<br>婦)                            | (第67回)】内視鏡手術(日前  |
| スワード変更                                                                                                    | ▶ 06.17 道北産婦人<br>Date ~! NG-TUSを                             | 科医会6月学術講演会「過多」<br>・中心に~」(日産婦)単                        | 月経・月経困難症の治療Up                   | 06.24 【専攻医教育ブログラム<br>診断と治療(日産婦)                      | (第67回)】原発性無月経の   |
| スケジュール                                                                                                    | ▶06.17 道北産婦人                                                 | 科医会6月学術講演会(日産)                                        | 場) 単単                           | ▶ 06.24 【専攻医教育ブログラム<br>産婦)                           | (第67回)】 続発性無月経(E |
| Mon Two Wed The M Set                                                                                                    | <ul> <li>06.17 道南産婦人</li> <li>ト手術一今後の展り</li> </ul>           | 科医会学術講演会 婦人科悪<br>望 (日産婦)単                             | 性腫瘍に対する腹腔鏡・ロボッ                  | 企業関連の動画                                              |                  |
| 4 5 6 7 8 9                                                                                                    | ▶ 06.17 道南産婦人                                                | 科医会学術講演会(日産婦)                                         | 単単                              | 正来因是少到回                                              |                  |
| 11         12         13         14         15         16           18         19         20         21         22         23                                                                                                    | ▶ 06.17 平成28年度<br>(口音詞) 単 単                                  | 度 第3回大分県産婦人科医会                                        | ·大分産科婦人科学会研修会                   | アンケート                                                |                  |
| 23 26 Z7 28 ZY 30                                                                                                    | (□座畑) ★ ★<br>● 06.17 平成28年度<br>「こども虐待防止」」                    | 度 第3回大分県産婦人科医会<br>"つながる"特別美子縁組制度                      | ・大分産科婦人科学会研修会                   | ▶ 06.10 日本産科婦人科学会 学                                  | ☆術講演会 <∈医学会ユーザ   |
| >使い方はこちら                                                                                                    | び行政が関わる特                                                     | 別養子縁組制度について~」                                         | (日産婦)単                          | AN IN (ELTI)                                         | 続きを見             |
|                                                                                                    | 06.17 葛飾区医師                                                  | 会 産婦人科医会 集談会「短                                        | 〔例検討会」(日産婦)                     |                                                      |                  |
| The second second secon |                                                              |                                                       |                                 |                                                      |                  |
| チェルつのの知つと                                                                                                    | 06.17 葛飾区医師                                                  | 会 産婦人科学会集談会(日                                         | 産婦) 半 半                         |                                                      |                  |
| 子云からのの知らせ<br>経情報                                                                                                    | 06.17 葛飾区医師<br>06.17 第227回広島                                 | 会 産婦人科学会集談会(日)<br>島県南部地区産婦人科医会学                       | 産婦) <b>半 半</b><br>術講演会「子宮内膜症への腹 |                                                      |                  |

#### ■③「パーソナル設定」について

・パーソナル設定では「パスワードの変更」、「所属学会・専門分野の設定」、
 「各種案内の配信設定」が行えます。変更後、画面下部の「確認」を押下します。

| パーソナル設定入力 | r(                                                                                                    |                                                                    |                  |
|-----------|----------------------------------------------------------------------------------------------------|--------------------------------------------------------------------|------------------|
|           |                                                                                                    | ※ 1.変更 ※ 2.確認 ≫ 3.完了                                               |                  |
|           |                                                                                                    |                                                                    |                  |
|           | e医学会でのパーソナ                                                                                                    | ル設定の変更を行います。 ●本人情報変更はこちら                                           |                  |
|           | e医学会でのパークの<br>ナル情報)をご登録してい                                                                                           | N設定の変更を行います。こ目子の専門術報・所属学会やパパーク<br>いただくと e医学会では、その専門分野・所属学会にマッチした情報 |                  |
|           | をご提供することかできま<br>示されます                                                                                                | ます。トップ画面には設定したバーソナル情報にマッチした情報が表                                    |                  |
|           | ※パーソナル設定が表示                                                                                                    | はされる情報に反映されるまでには約1日かかります。                                          |                  |
|           | <ol> <li>e医学会用バスワー</li> <li>の属学会・専門分野</li> </ol>                                                                     | -h の変更<br>界の設定                                                     |                  |
|           | 3. メールマガジンの額                                                                                                    | 3信設定                                                               |                  |
|           | e医学会D                                                                                                    | 1404009999                                                         |                  |
|           | _                                                                                                    | er offenseele                                                      |                  |
|           | 1. e医学会用パスワー                                                                                                    | Fの変更                                                               | パスワードを変更する場合は    |
|           | 現在のe医学会用<br>パスワード                                                                                                    |                                                                    | 現在のパフロードの入力後     |
|           | 新しいe医学会用                                                                                                    | ※8文字以上の半角英字および数字のみ                                                 |                  |
|           | パスワード                                                                                                    |                                                                    | 新規パスワードを2回入力します。 |
|           | 新しいe医学会用<br>パスワード(確認用)                                                                                               | ※8文字以上の半角英字および数字のみ<br>確認のため、もう一度パスワードをこ入力くたさい。                     |                  |
|           |                                                                                                    |                                                                    |                  |
|           | 2. 所属学会·専門分野                                                                                                    | アの設定                                                               |                  |
|           | ご所属の学会                                                                                                    |                                                                    |                  |
|           |                                                                                                    | こ所属の字雲を通知                                                          |                  |
|           |                                                                                                    |                                                                    |                  |
|           |                                                                                                    | □ 4-9m 八十/8里200丁元<br>子の他 1                                         |                  |
|           |                                                                                                    | 2.                                                                 |                  |
|           |                                                                                                    | 違扱項目がない場合は、その他船にこ記人ください。                                           |                  |
|           | 現在の専門医資格                                                                                                    | ※専門医資格は、該当の資格取得が可能な学会が選択されていないと<br>表示されません。                        |                  |
|           |                                                                                                    | 1. 產婦人科專門医 *                                                       |                  |
|           |                                                                                                    | 3.                                                                 |                  |
|           |                                                                                                    | 4. · · ·                                                           |                  |
|           |                                                                                                    | 6. T                                                               |                  |
|           | 現在の                                                                                                    | 現在の専門分野を選択                                                         |                  |
|           | 44.12931                                                                                                    | その他                                                                |                  |
|           |                                                                                                    | 選択項目がない場合は、その他欄にこ記入ください。                                           |                  |
|           | 閉心のある<br>専門分野                                                                                                    | 関心のある専門分野を選択                                                       |                  |
|           |                                                                                                    | その他<br>選択項目がない場合は、その他棚にご記入くたさい。                                    | 「※」がついているものけ     |
|           | 現在の担当診療科※                                                                                                    |                                                                    |                  |
|           | よくお使いしなる                                                                                                    | ·····································                              | 必須項目になります。       |
|           | 菜訓種順                                                                                                    | クリア<br>2.                                                          | 必ず設定をお願い致します。    |
|           |                                                                                                    |                                                                    |                  |
|           |                                                                                                    |                                                                    |                  |
|           |                                                                                                    | 4. 検索<br>クリア                                                       |                  |
|           |                                                                                                    | 5. 検索                                                              |                  |
|           |                                                                                                    | 6. 検索                                                              |                  |
|           | 明この方ろ常刻通道                                                                                                    |                                                                    |                  |
|           | BIPL VIO BURNESS                                                                                                    | <u>薬効大分類から選ぶ</u><br>物かして知らです。2                                     |                  |
|           |                                                                                                    | Security 177 AR (170 DB (A))                                       |                  |
|           | ICD資格有無                                                                                                    | ●なし●あり<br>※ICDはInfection Control Doctorの略称です。                      |                  |
|           | a <u></u>                                                                                                    | 2 Anna (2017/201) 2017/201<br>V                                    | メルマガの受信設定はこち     |
|           | 3. 各種案内の配信設                                                                                                    | 定                                                                  | こって行います 平信た発明す   |
|           | 各種案内の配信                                                                                                    | ✓ 学会情報(所属・関連学会の情報更新のお知らせなど)                                        | じてゴリックの文目が作業 9   |
|           | ※受信を推選しており<br>ます。                                                                                                    | ● e医学会情報(新機能・コンテンツ、研修会のお知らせなど) ● 企業信報(制品情報) 建富金・セミナーのお知らせかい)       | る配信情報の欄に【 ✓ 】を   |
|           | ※学会からのご室内                                                                                                    | 医薬品・医療機器に関する安全情報、システムメンテキンスに関する情報                                  | 入れて設定します。        |
|           | d<br>) with the second second second second second second second second second second second second second second se |                                                                    |                  |
|           | 20 女に応し(主要員                                                                                                    | Indule av Ud 9 +                                                   |                  |
| トップページへ戻る | 確認                                                                                                    | ן                                                                  |                  |
|           |                                                                                                    | J                                                                  |                  |

・変更確認画面が表示されます。変更前の内容と見比べ、変更内容の確認ができましたら「確定」をして完了 です。

| <ul> <li>パーンナル設定の変更確</li> <li>※変更された項目は、赤で表</li> <li>※パーソナル設定が表示される</li> <li>1, e医学会用パスワードの変</li> </ul>                                                   | 》 1.変更 》 2.確認 》<br>認を行います。<br><sub>示されています。</sub>                                                                            | 3.完了                                                                                                    |                                                                                                    |
|----------------------------------------------------------------------------------------------------|----------------------------------------------------------------------------------------------------|----------------------------------------------------------------------------------------------------|----------------------------------------------------------------------------------------------------|
| バーンナル設定の変更確<br>※変更された項目は、赤で表<br>※パーンナル設定が表示される<br>1、e医学会用パスワードの変                                                                                          | 》 1.変更 <b>》 2.確認 》<br/>認を行います。</b><br><sup>示されています。</sup>                                                                    | 3.完了                                                                                                    |                                                                                                    |
| パーソナル設定の変更確<br>※変更された項目は、赤で表<br>※パーソナル設定が表示される<br>1、e医学会用パスワードの変                                                                                          | <b>認を行います。</b><br>示されています。                                                                                                   |                                                                                                    |                                                                                                    |
| <ul> <li>バーソナル設定が表示される</li> <li>1, e医学会用パスワードの変</li> </ul>                                                                                                | <b>あされています。</b>                                                                                                    |                                                                                                    |                                                                                                    |
| ※変更された項目は、赤で表<br>※パーソナル設定が表示される<br>1. e医学会用パスワードの変                                                                                                    | ホされ (います。                                                                                                    |                                                                                                    |                                                                                                    |
| ※パークアル設定が表示される<br>1,e医学会用パスワードの変                                                                                                    | 体報に反応 さかるま ちにはちょつかん                                                                                                    |                                                                                                    |                                                                                                    |
| 1,8医学会用バスワートの後                                                                                                    | 「情報」に反映されるようには約1日かり                                                                                                    | -94 9 ·                                                                                                    |                                                                                                    |
| O DE FRIME OF TETER / NEW / NEW                                                                                                    | - X.                                                                                                    |                                                                                                    |                                                                                                    |
| 2. MMA子云、9月5日の歳)<br>3. メールマガジンの配信設定                                                                                                    | Ē                                                                                                    |                                                                                                    |                                                                                                    |
| e医学会ID                                                                                                    | 1404009999                                                                                                    |                                                                                                    |                                                                                                    |
|                                                                                                    |                                                                                                    |                                                                                                    |                                                                                                    |
| 1. e医学会用バスワード(                                                                                                    | の変更                                                                                                    | 変更後の内容                                                                                                    |                                                                                                    |
| パスワード                                                                                                    | ****                                                                                                    | ****                                                                                                    | - ハスワートは                                                                                                    |
| ※変更内容は表示いたし                                                                                                    |                                                                                                    |                                                                                                    | 変更後も表示されま†                                                                                                    |
| ません。                                                                                                    |                                                                                                    |                                                                                                    |                                                                                                    |
|                                                                                                    |                                                                                                    | 口本准备的人种子子去                                                                                                    |                                                                                                    |
|                                                                                                    | 口太陽人利時度勞合                                                                                                    | 口本婦人利時度学会                                                                                                    |                                                                                                    |
|                                                                                                    |                                                                                                    |                                                                                                    |                                                                                                    |
|                                                                                                    |                                                                                                    |                                                                                                    |                                                                                                    |
|                                                                                                    |                                                                                                    |                                                                                                    |                                                                                                    |
|                                                                                                    |                                                                                                    |                                                                                                    |                                                                                                    |
| 現在の専門医資格                                                                                                    | 産婦人科専門医                                                                                                    | 産婦人科専門医                                                                                                    |                                                                                                    |
| 現在の専門医資格                                                                                                    | 產婦人科專門医                                                                                                    | 產婦人科專門医                                                                                                    |                                                                                                    |
| 現在の専門医資格<br>現在の<br>専門分野                                                                                                    | 産婦人科専門医                                                                                                    | 產婦人科專門医                                                                                                    |                                                                                                    |
| 現在の専門医資格<br>現在の<br>専門分野                                                                                                    | 産婦人科専門医                                                                                                    | 産婦人科専門医                                                                                                    |                                                                                                    |
| <ul> <li>現在の専門医資格</li> <li>現在の</li> <li>専門分野</li> <li>関心のある</li> </ul>                                                                                    | 産婦人科専門医                                                                                                    | 産婦人科専門医                                                                                                    |                                                                                                    |
| <ul> <li>現在の専門医資格</li> <li>現在の</li> <li>専門分野</li> <li>関心のある</li> <li>専門分野</li> </ul>                                                                      | 産婦人科専門医                                                                                                    | 産婦人科専門医                                                                                                    | 変更節のみ                                                                                                    |
| <ul> <li>現在の専門医資格</li> <li>現在の</li> <li>専門分野</li> <li>関心のある</li> <li>専門分野</li> <li>現在の担当診療科</li> </ul>                                                    | 産婦人科専門医                                                                                                    | 産婦人科専門医                                                                                                    | 変更箇所のみ                                                                                                    |
| <ul> <li>現在の専門医資格</li> <li>現在の</li> <li>専門分野</li> <li>関心のある</li> <li>専門分野</li> <li>現在の担当診疫科</li> <li>よくお使いになる</li> </ul>                                  | 産婦人科専門医                                                                                                    | 産婦人科専門医<br>産婦人科                                                                                                    | 変更箇所のみ 赤字になります。                                                                                                    |
| <ul> <li>現在の専門医資格</li> <li>現在の</li> <li>専門分野</li> <li>関心のある</li> <li>専門分野</li> <li>現在の担当診疫科</li> <li>よくお使いになる</li> <li>菜剤種類</li> </ul>                    | 産婦人科専門医                                                                                                    | 産婦人科專門医産婦人科                                                                                                    | 変更箇所のみ<br>赤字になります。                                                                                                    |
| <ul> <li>現在の専門医資格</li> <li>現在の</li> <li>専門分野</li> <li>開心のある</li> <li>専門分野</li> <li>現在の担当診疫科</li> <li>よくお使いになる</li> <li>案利種類</li> <li>関心のある菜利種類</li> </ul> | 産婦人科専門医                                                                                                    | 産婦人科専門医<br>産婦人科                                                                                                    | 変更箇所のみ<br>赤字になります。                                                                                                    |
|                                                                                                    | <ul> <li>●医学会印</li> <li>1. e医学会用パスワード(<br/>パスワード<br/>※変更内容は表示いたし<br/>ません。</li> <li>2. 所属学会・専門分野の)</li> <li>ご所属の学会</li> </ul> | ・医学会用パスワードの変更       パスワードの変更       パスワード       変更前の内容       パスワード       変更前の内容       パスワード       ません。       と.所属学会・専門分野の設定       ご所属の学会       日本強人科腫瘍学会 | ・医学会用バスワードの変更         パスワード         パスワード         変更前の内容       変更後の内容         パスワード         変更前の内容       変更後の内容         パスワード         変更前の内容       変更後の内容         パスワード       ********         ********       ********         ショックロックト       ********         ******       ********         ******       ********         *****       ********         ******       ********         *****       ********         *******       *********         *****       ********         *****       ********         *****       *******         *****       ********         *****       *********         ******       *********         ******       *********         ******       *********         *****       *********         *****       *********         *****       **********         ****       *********         ****       *********         ***       **********         ***       ************         ***       ****** |

※確定後は登録されたメールアドレスに本人情報が変更されたことをメールにてご連絡致します。